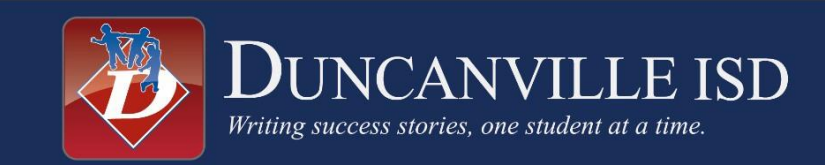

## Solicitud de cuenta para alumno nuevo al distrito Paso 1: Solicitar una Cuenta

Si recién ingresa al Distrito Escolar (ISD) de Duncanville, el primer paso es de hacer clic en el enlace de abajo y solicitar una cuenta.

https://skyward.iscorp.com/scripts/wsisa.dll/WService=wseduduncanvilletx/skyenroll

#### Solicitud de cuenta

| Este formulario es el primer<br>seguro.                                                                                                    | paso para inscribir a su nuevo estudiante en linea. Completarla para solicitar una cuenta que va a utilizar para conectarse a un sistema                                                                                                    |
|----------------------------------------------------------------------------------------------------|----------------------------------------------------------------------------------------------------|
| Duncanville ISD para estudia<br>Los padres / tutores que no ti<br>nueva línea para estudiantes<br>en línea para estudiantes nue<br>PRE-K PADRES' NOTA: La<br>cumplir con ciertos criterio | ntes nuevos de inscripción en línea.<br>enen otros estudiantes actualmente matriculados en el ISD de Duncanville tendrán que completar los campos requeridos para solicitar una cuenta<br>de inscripción para su hijo (s). Si tiene otro estudiante que actualmente está inscrito en Duncanville ISD, por favor no solicitar una cuenta de inscripción<br>avos para su nuevo estudiante a través de este sitio. Usted puede inscribir a su nuevo estudiante a través de su portal de acceso de la familia.<br>presentación de una solicitud de registro en línea no garantiza su inscripción del niño en una clase de Pre-K. Además, los estudiantes deben<br>s de elegibilidad para la inscripción en clases de Pre-K. |
| Introduzca el nombre del padre / tuto                                                                                                    | r legal del estudiante que desea inscribirse                                                                                                    |
| * Tutor legal Nombre:                                                                                                    |                                                                                                    |
| * Tutor legal Apellido:                                                                                                    |                                                                                                    |
| El tutor legal Segundo nombre:                                                                                                    |                                                                                                    |
| Nombre tutor legal Prefijo:                                                                                                    | Nombre tutor legal Sufijo:      T                                                                                                    |
| información de contacto tutor                                                                                                    |                                                                                                    |
| * Guardián Dirección de correo<br>electrónico :                                                                                                    |                                                                                                    |
| * Vuelva a escribir la dirección de<br>correo electrónico :                                                                                                    |                                                                                                    |
| * Guardián Número de teléfono<br>principal:                                                                                                    |                                                                                                    |
| Asterisco (*) indica un campo obligatorio<br>Haga clic aquí para enviarlo Solicitud de                                                                                                    | cuenta                                                                                                    |

#### Paso 2: Acceso Familiar de Skyward

Luego de completar el paso 1 de solicitar una cuenta, recibirá un correo electrónico con un nombre de usuario y una contraseña provisional.

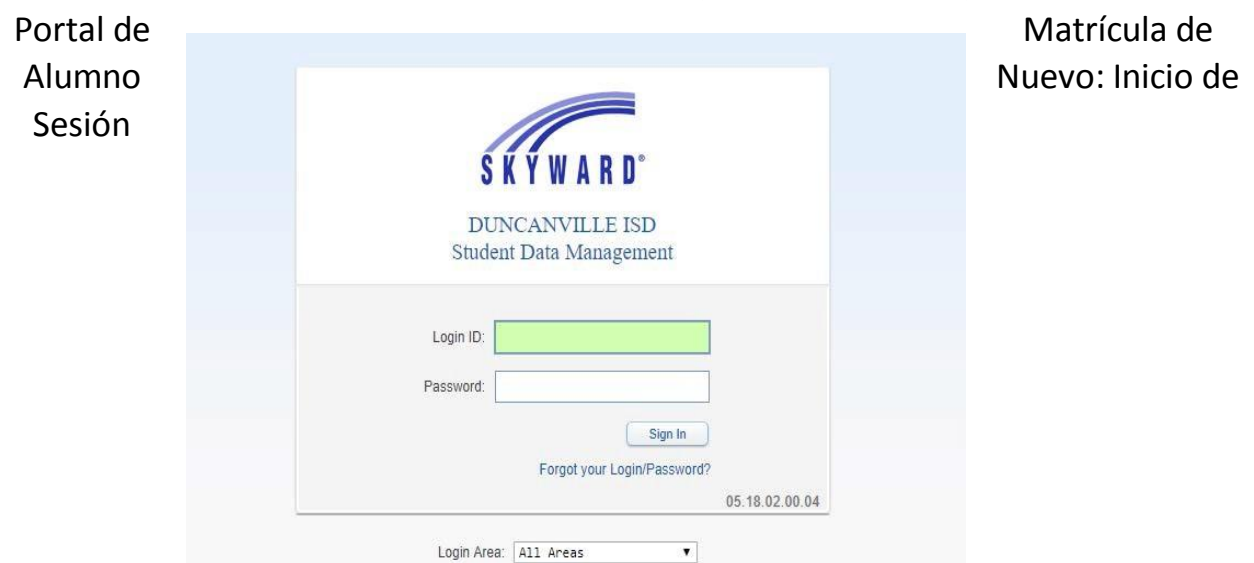

# Matrícula de alumno nuevo a través del Acceso Familiar

(Si una familia ya tiene un alumno en el DISD, debe iniciar una sesión de su Cuenta de Acceso Familiar y llenar el NSOE, o formulario de inscripción de alumno nuevo, a través de su cuenta de Acceso Familiar.)

**Paso 1:** Vaya al sitio web distrital: www.duncanvilleisd.org. Seleccione Parents>Skyward Family Access Ingrese su nombre de usuario y contraseña

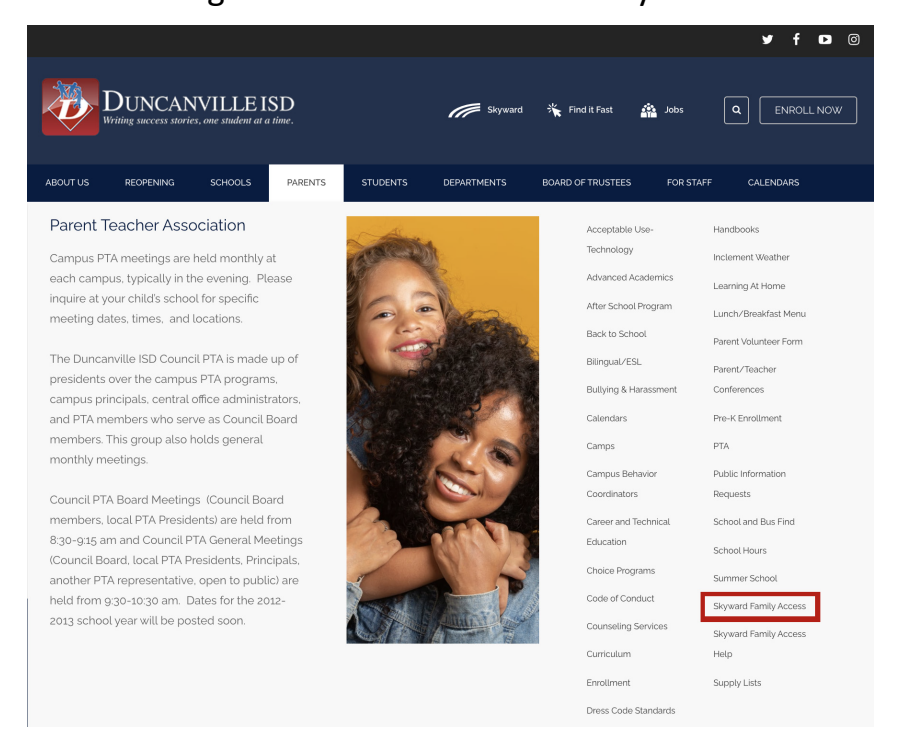

**Paso 2:** Inicie una sesión de Skyward y haga clic en "Nuevo en el Distrito de registro"

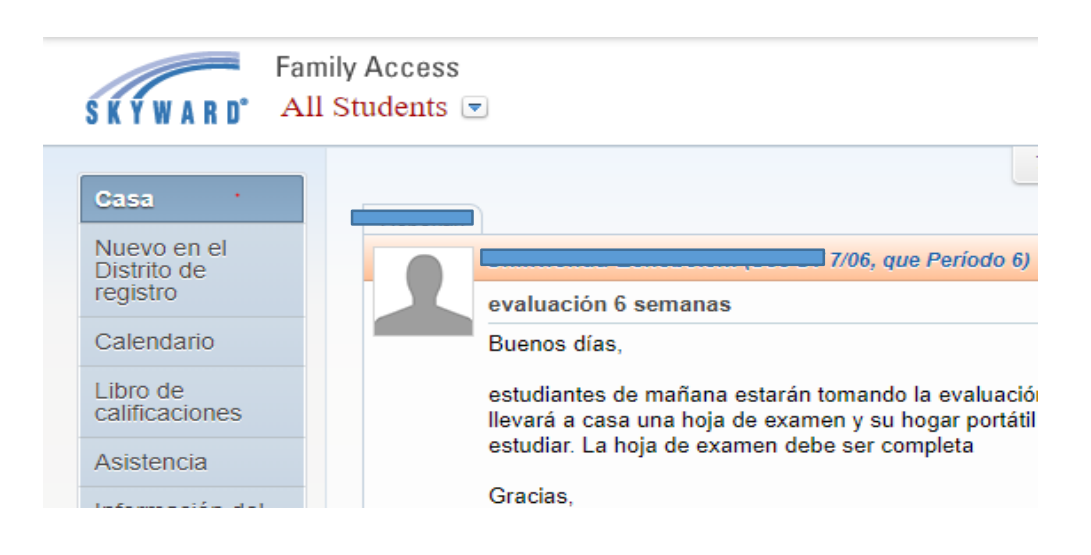

# <u>Creación y presentación de una Solicitud de Matrícula de</u> <u>Alumno Nuevo</u> Paso 1: Datos del Alumno

Ingrese SOLAMENTE los datos del alumno

| so 1: Información del estudiante Editar Sólo vista Guardar Guardar Co                                                             | atreer Peso                                                                |                         |                        |                                                |                      |                     |                      |
|----------------------------------------------------------------------------------------------------|----------------------------------------------------------------------------|-------------------------|------------------------|------------------------------------------------|----------------------|---------------------|----------------------|
| strucciones para completar la información del estudiante                                                                          |                                                                            |                         |                        |                                                |                      |                     |                      |
| troduce el nombre del estudiante, fecha de nacimiento y sexo tal y como aparece en el ce                                          | ertificado de nacimiento                                                   | original del estud      | liante.                |                                                |                      |                     |                      |
| ueva inscripción para estudiantes:<br>sted tendrá que tomar acta de nacimiento original de su hijo y de la tarjeta de la Segurida | d Social a la escuela en                                                   | su zona de asist        | encia para la ve       | rificación de la                               | a informació         | ón introducida.     |                      |
| * Apelida                                                                                                    |                                                                            | * Nor                   | nbre:                  |                                                | Segundo n            | iombre:             |                      |
| Sufijo de nombre:                                                                                                    | Prefijo del nomb                                                           | e: •                    | Apodo                  |                                                | * Sexo               | •                   |                      |
| Para calificar para PK el estudiante debe ser de 4 a más tardar el 1 de septiembre del año escelar en                             |                                                                            | Caudad                  |                        |                                                | - Contract           | Nacimiento          |                      |
| Inscribirse                                                                                                    | Anos. 0                                                                    | natal                   |                        |                                                |                      | Estado              |                      |
| País de nacimiento.                                                                                                    |                                                                            | Conda                   | do de nacimiento       |                                                |                      |                     |                      |
| Segundo Teléfono                                                                                                    | En                                                                         | ercer Teléfono:         |                        | · Padres e-m                                   | ait:                 |                     |                      |
|                                                                                                    | III Marque aqui si su estud                                                | ante vive dentro de     | los límites del dis    | trito. Estudiante                              | e Estado civil       | •                   |                      |
| Número de seguridad social:                                                                                                    |                                                                            |                         |                        |                                                |                      |                     |                      |
| Student Grupo étnico                                                                                                    |                                                                            | •                       |                        |                                                |                      |                     |                      |
| * Raza: Es la persona Hispana / Latina ?.                                                                                         | *                                                                          |                         |                        |                                                |                      |                     |                      |
| (Deleccione todas las que apliquen)                                                                                               | asiático     Americano negro o afric     Nativo de Hawai u otra     Blanco | ino<br>Ila del Pacifico |                        |                                                |                      |                     |                      |
| <ul> <li>Languaje hablado:</li> </ul>                                                                                             |                                                                            | •                       | * Idioma hablade       | en el hogar:                                   |                      |                     | *                    |
| Distrito lenguaje debe utilizar                                                                                                   |                                                                            | <b>x</b>                |                        |                                                |                      |                     |                      |
|                                                                                                    | Compruebe aquí si su e<br>Texas                                            | itudiante ha asistid    | o a otra escuela di    | <ul> <li>Marque a<br/>Duncanville I</li> </ul> | iquí si su esh<br>SD | udiante haya asisti | do previamente       |
| Distrito última escuela que atendió. Si ninguno, tipo N / A:                                                                      |                                                                            | itima escuela que a     | isistió en el distrito | anterior. Si ning                              | uno, tipo N /        | A:                  |                      |
| portal 2017-2018 la matricula está abierto para el grado PK-12. A partir del 1 de marzo, el portal d                              | e 2018-19 la matrícula esta                                                | rá aceptando solio      | titudes para todo      | s los nuevos a l                               | os estudian          | tes del distrito.   |                      |
| ota: Los estudiantes que actualmente están inscritos en un programa de Pre-K en Duncanville ISC                                   | no están obligados a asir                                                  | tir Pre-K y Kinder      | garten.                |                                                |                      |                     |                      |
| ¿Què año escolar está inscribiendo a su estudiante a?                                                                             | scolar actual (2017 - 2018                                                 | O Año                   | scolar siguiente       | (2018 . 2019)                                  |                      |                     |                      |
| * Fe                                                                                                    | cha prevista de inscripción                                                | 8/15/2018               | E                      | Primer día de cl                               | lases (15/08/        | 2018)               |                      |
|                                                                                                    | (El primer día de                                                          | clases es el 08.28.     | 2017)                  | * F                                            | echa prevista        | a de inscripción    |                      |
| Nivet esperada de los grados PK • Seleccione la escuela dividida en zonas para su residencia a tr                                 | avés del enlace de búsqued                                                 | a de la escuela a la    | derecha                |                                                | 3                    | Haga clic aqui      | para buscar su escue |
|                                                                                                    | Autorizo a la informació                                                   | de este estudiante      | para ser distribui     | dos a los efectos                              | del uso del D        | Distrito [2]        |                      |
|                                                                                                    |                                                                            |                         |                        |                                                |                      |                     |                      |
| (en el estudiante para el Distrito)                                                                                               |                                                                            |                         |                        |                                                |                      | 10                  |                      |

## Paso 2: Datos de Familia/Tutor

#### Ingrese **SOLAMENTE** los datos de tutores

| hille / Guardià<br>Ire / tutor con qu<br>secundaria que<br>arecer como sóli<br>puterite paso<br>rdian primaria y<br>illia este estudi<br>cosa #<br>PO Box                                                                                                    | n<br>en el estudiante viv<br>ra no vive en la cos<br>las contactos de e<br>la Familia este es<br>ante vive con | ve con duranto la semana escolar<br>la con el estudiante, por favor selo<br>matroencia                                                                                                    | en Familia 1<br>ccione "5i, me ¿Quieres alfad | tir el tutor legal que vive                                                                                                    | en una dirección diferente ", a continuación, añadir a est | te guardián de la                                                             |
|----------------------------------------------------------------------------------------------------|----------------------------------------------------------------------------------------------------|----------------------------------------------------------------------------------------------------|-----------------------------------------------|----------------------------------------------------------------------------------------------------|------------------------------------------------------------|-------------------------------------------------------------------------------|
| rei / tutor con qui<br>secundaria que<br>arecer como sóli<br>puterite paso.<br>rdian primaria y<br>ultia este estudi<br>cosa #<br>Po Box                                                                                                    | en el estudiante viv<br>va ho vive en la cas<br>las contactos de e<br>la Familia este es<br>ante vive con      | er con durante la semana escolar<br>la con el estudiante, por favor sele<br>meroencia<br>studiante vive con                                                                                                    | en Familia 1<br>colone "61, me ¿Quieros añad  | lir el tutor legal que vive                                                                                                    | en una dirección diferente *. a continuación, añadir a es  | te guardián de la                                                             |
| secundaria que<br>arecer como sóli<br>pulerite paso<br>rdian primaria y<br>illa este estudi<br>e<br>Casa #<br>PO Bas                                                                                                    | a no vive en la cas<br>las contactos de e<br>la Familia este es<br>ante vive con                               | a con el estudiante, por favor sele<br>mergencia<br>itudiante vive con                                                                                                    | ccione "Bi, me ¿Quieres añad                  | fir el tutor legal que vive                                                                                                    | en una dirección diferente ", a continuación, añadir a es  | te guardiàn de la                                                             |
| rdian primaria y<br>ellia este estudi<br>consa # Consa # Con | la Familia este es<br>ante vive con<br>Direccón                                                                | studiante vive con                                                                                                    |                                               |                                                                                                    |                                                            |                                                                               |
| Casa # Course                                                                                                    | Dirección                                                                                                    | •                                                                                                    |                                               |                                                                                                    |                                                            |                                                                               |
| Casa #                                                                                                    | Dirección                                                                                                    |                                                                                                    |                                               |                                                                                                    |                                                            |                                                                               |
| Casa #                                                                                                    | Dirección                                                                                                    |                                                                                                    |                                               |                                                                                                    |                                                            |                                                                               |
| Casa #                                                                                                    | Dirección:                                                                                                    |                                                                                                    |                                               |                                                                                                    |                                                            |                                                                               |
| PO Box                                                                                                    |                                                                                                    | Nombre de la calle:                                                                                                    | Apartament                                    | 101.                                                                                                    |                                                            |                                                                               |
| Care #                                                                                                    | Dirección 2                                                                                                    | Ciuded                                                                                                    | Estado                                        | Código postal.                                                                                                    |                                                            |                                                                               |
| Langua of                                                                                                    | Dirección:                                                                                                    | Nombre de la calle.                                                                                                    | Apartament                                    | 10.                                                                                                    |                                                            |                                                                               |
| PD Box                                                                                                    | Dirección 2                                                                                                    | Cudad                                                                                                    | Estado                                        | Código postat                                                                                                    |                                                            |                                                                               |
| and the second second                                                                                                    |                                                                                                    |                                                                                                    |                                               |                                                                                                    |                                                            |                                                                               |
| r primario de la                                                                                                    | familia este estud                                                                                             | sante vive con                                                                                                    |                                               |                                                                                                    |                                                            |                                                                               |
|                                                                                                    | Nombre Marisol                                                                                                 | Segundo nombre:                                                                                                    |                                               |                                                                                                    |                                                            |                                                                               |
| more:                                                                                                    |                                                                                                    |                                                                                                    |                                               |                                                                                                    |                                                            |                                                                               |
| tions is custodia n                                                                                                    | - the Alice Sub-                                                                                               | · Er arta martido permitido a                                                                                                    | access al actudicate de la accusta            | • [ • ]                                                                                                    |                                                            |                                                                               |
| neme a costoba p                                                                                                    | mo un contacto de en                                                                                           | Es este guardian permitide a r                                                                                                    | ecoper as insome in our of the popular        |                                                                                                    |                                                            |                                                                               |
| Telefono del trabajo                                                                                                    |                                                                                                    | Correo electrónico de contacto: impa                                                                                                    | imn2@vahoo.com                                |                                                                                                    |                                                            |                                                                               |
|                                                                                                    | Emploador:                                                                                                    |                                                                                                    |                                               |                                                                                                    |                                                            |                                                                               |
| ardián de la fan                                                                                                    | illia de este estudi                                                                                           | iante vive con                                                                                                    |                                               |                                                                                                    |                                                            |                                                                               |
|                                                                                                    | Nombre David                                                                                                   | Segundo nombre                                                                                                    |                                               |                                                                                                    |                                                            |                                                                               |
| mbre:                                                                                                    | •                                                                                                    |                                                                                                    |                                               |                                                                                                    |                                                            |                                                                               |
| Estado ovit                                                                                                    |                                                                                                    |                                                                                                    |                                               |                                                                                                    |                                                            |                                                                               |
| tione la custodia p                                                                                                    | incipal del niño 7.                                                                                            | * Es este guardián permitido a l                                                                                                    | ecoper al estudiante de la escuela            | 2                                                                                                    |                                                            |                                                                               |
| ser considerado o                                                                                                    | imo un contacto de en                                                                                          | tergencia?                                                                                                    |                                               |                                                                                                    |                                                            |                                                                               |
| Teléfono del trabajo                                                                                                    |                                                                                                    | Correo electrónico de contacto                                                                                                    |                                               |                                                                                                    |                                                            |                                                                               |
|                                                                                                    | Empléador:                                                                                                    |                                                                                                    |                                               |                                                                                                    |                                                            |                                                                               |
|                                                                                                    | Inifi & Costora pro<br>set considerado o<br>sistono dei trabajo<br>urdián de la fam<br>tore                    | Inter la Cottobia prince on mer ?   exe considerado com un contractivo de  exerciso de transpo<br>exerciso de transpo<br>er dián de la familia de esta estud<br>tore  * Nomise David<br>tore  * Nomise David<br>tore  * Nomise David<br>tore  * Nomise David<br>tore  * Nomise David<br>tore  * Nomise David<br>tore  * Nomise David<br>tore  * Nomise David<br>tore  * Nomise David<br>tore  * Nomise David<br>tore  * Nomise David<br>tore  * Nomise David<br>tore  * Nomise David<br>* Englésador<br>(\$) giareo adunto en tentor legat | Inter la Costola Jonocal de Mindo "           | Inter la cotobia pincegal de Min 0 / • • El tette guardean permone a recorper a rancasamo de la rocate<br>e considerado como un contacta de de menejonica?<br>entron de tratago • • • • • • • • • • • • • • • • • • • | Inter la cutoba pincipale de mino?                         | Inter & considerado como un conducto de intergencia?<br>externo de trataque : |

Si hay otros tutores en esta misma familia (y en este mismo domicilio), haga clic en el botón **Sí, quiero añadir otro Tutor Legal que vive en este domicilio** al pie de la Sección.

Si hay otras Familias adicionales que deben ser afiliadas al alumno, haga clic en el botón **Sí, quiero añadir un Tutor Legal que vive en una dirección diferente**, en la parte inferior izquierda de la Sección de Datos de la Familia/ Tutor. Al hacer clic en este botón, el tutor podrá llenar los datos de la familia nueva.

Una vez llenados todos los Datos de Familia/Tutor, el tutor que llena la solicitud debe hacer clic en el botón No, Complete el Paso 2 y Vaya a Paso 3: Médicos / Dentales Información, o el botón No, Complete el Paso 2 solo, para avanzar al siguiente paso.

#### Paso 3: Información Médica/Dental

Ingrese información acerca de la Condición Médica/Alergias

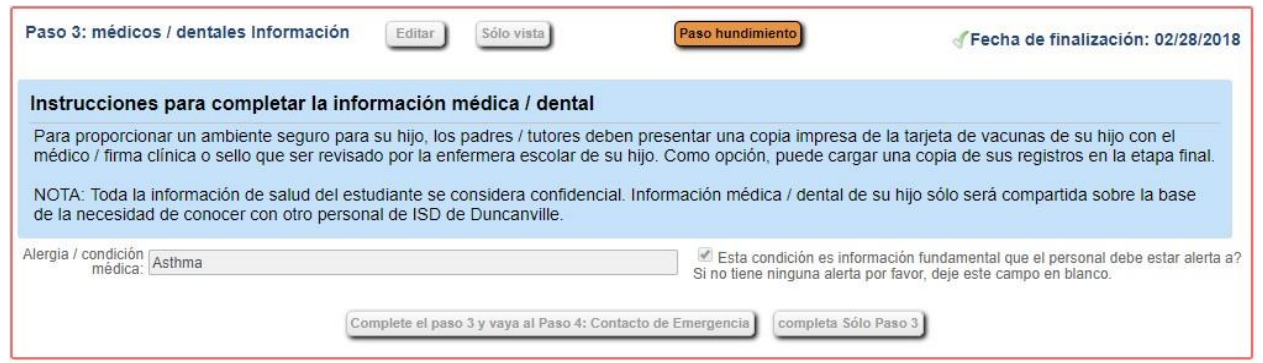

### Paso 4: Datos de Contactos de Emergencia

Ingrese los contactos de emergencia

| Paso 4: Contacto de Emergencia Editar Sólo vista Guardar Guardar y Contraer Paso                                                                                                    |  |  |  |  |  |  |
|----------------------------------------------------------------------------------------------------|--|--|--|--|--|--|
| Instrucciones para completar Contacto de Emergencia                                                                                                    |  |  |  |  |  |  |
| Sólo introducir otros amigos que están autorizadas para recoger a su hijo solo en caso de emergencia y la familia. Todos los contactos agregados deben<br>ser mayor de 18 años de edad y deben presentar una identificación válida con foto al recoger a su estudiante. Por favor, incluya la siguiente información<br>para cada contacto: * Nombre y apellido, * Seleccione una relación con el estudiante, * Introduzca un mínimo de un número de teléfono válido. |  |  |  |  |  |  |
| Introduzca la Información de contacto de emergencia # 1 Suprimir Este contacto de emergencia                                                                                                    |  |  |  |  |  |  |
| * Apellido: Sufijo de nombre:                                                                                                    |  |  |  |  |  |  |
| Prefijo del nombre: Tes Este contacto Permitido una Recoger al estudiante de La Escuela?: T                                                                                                    |  |  |  |  |  |  |
| Género: 🔻 Idioma: 🔻                                                                                                    |  |  |  |  |  |  |
| * Teléfono Principal: Teléfono del Trabajo:                                                                                                    |  |  |  |  |  |  |
| Relacion Hacia el niño:                                                                                                    |  |  |  |  |  |  |
| ¿Tiene otros contactos de emergencia para añadir para este estudiante?                                                                                                    |  |  |  |  |  |  |
| Sí, quiero añadir otra emergencia Registro de contacto No, completa el paso 4 y vaya al Paso 5: documentos solicitados No, completa el Paso 4 Solo                                                                                                    |  |  |  |  |  |  |

Si es necesario ingresar un contacto que no es un tutor, haga clic en el botón, **Sí**, **Quiero Añadir otra emergencia Registro de Contacto** en la parte inferior izquierda de la sección. Esto añadirá otro grupo de campos donde puede llenar los datos de otro Contacto de Emergencia.

Si ingresa un registro de Contacto de Emergencia por error, puede utilizar el botón **Suprimir este contacto de emergencia**.

| Paso 5: Documentos solicitada Editar Ver sólo Guardar Guardar y Contraer Paso                                                                                                    |                                                                |
|----------------------------------------------------------------------------------------------------|----------------------------------------------------------------|
| Instrucciones para completar los documentos solicitados                                                                                                    |                                                                |
| Utiliza los botones Examinar para localizar un archivo para cargar que corresponde a la descripción en la misma líne<br>Examinar.<br>Se le informa que está <b>NO</b> obligado a subir sus documentos a través de esta aplicación; Sin embargo, si opta por ca<br>documentos que está siendo obligado a llevar copias originales en papel / certificados de ciertos documentos al cam<br>revisión.<br>ADVERTENCIA: Su aplicación es <b>NO</b> completa hasta que usted asiste revisión de documentos y los documentos ha<br>por el registrador de la escuela. | a que el botón<br>rgar sus<br>pus para su<br>an sido revisados |
| Custodia / tutor Doc: Choose File No file chosen                                                                                                    |                                                                |
| El último informe de tarieta: Choose File No file chosen                                                                                                    |                                                                |
| Padre / tutor ID: Choose File No file chosen                                                                                                    |                                                                |
| Prueba de residencia : Choose File No file chosen                                                                                                    |                                                                |
| Disparo registro: Choose File No file chosen                                                                                                    |                                                                |
| Tarjeta de seguro Social: Choose File No file chosen                                                                                                    |                                                                |
| Documentos SPED: Choose File No file chosen                                                                                                    |                                                                |
| Transcripción: Choose File No file chosen                                                                                                    |                                                                |
| Documentos de transferencia: Choose File No file chosen                                                                                                    |                                                                |
| Formulario de retiro: Choose File No file chosen                                                                                                    |                                                                |
| Complete el paso 5 y vaya al paso 6: Formas distrito adicional de completar el paso 5 Sólo                                                                                                    |                                                                |

Paso 5: Documentos Solicitados

Los tutores pueden usar el botón **Choose File** (seleccionar archivo) para buscar en sus computadoras el archivo que desean seleccionar. Una vez seleccionado el archivo, el nombre del archivo aparecerá como enlace para abrir el archivo; si se carga un archivo por error pueden usar el botón **Remove File** (quitar archivo).

## Paso 6: Formularios Distritales Adicionales

| Paso 6: Formas distrito adicional                                                                                             | Editar            | Ver sólo       | Guardar | Guardar y Contraer Paso        |  |  |
|----------------------------------------------------------------------------------------------------|-------------------|----------------|---------|--------------------------------|--|--|
| Instrucciones para completar los formularios del distrito adicionales                                                         |                   |                |         |                                |  |  |
| Los botones de abajo enlace a formas adicionales que deben completarse para poder presentar el nuevo registro de estudiantes. |                   |                |         |                                |  |  |
| El asterisco (*) indica una forma requerida                                                                                   |                   |                |         |                                |  |  |
| * Formulario Requerido: NS                                                                                                    | DE Raza y Etnicio | lad Cuestiona  | rio     | Esta forma no se ha completado |  |  |
| * Formulario Requerido: 2                                                                                                    | 017-2018 Cuestio  | nario de Saluc |         | Esta forma no se ha completado |  |  |

En este paso opcional, el usuario puede hacer clic en el botón de un formulario para llenar los datos de ese formulario. En el ejemplo de arriba, al hacer clic en el botón **2017-2018 Cuestionario de Salud**, se abrirá una pantalla que da al usuario acceso al formulario.

Note que un formulario podría ser identificado como *requerido*. En este caso, un tutor tiene la obligación de abrir el formulario y llenarlo antes de terminar este paso.

El tutor entonces puede llenar el formulario y hacer clic en el botón Guardar. Al hacerlo, el paso será marcado como completado. Si no el tutor no llena el formulario y planea hacerlo después, puede anular la selección de la casilla donde aparece como completado.

Cuando todos los pasos estén completos y llevan una **Date Completed** (Fecha de Finalización, se activará el botón **Submit Application to the District** (Presentar Solicitud al Distrito) en la parte de abajo de la pantalla.

Antes de presentar la solicitud, los tutores deben revisar cada sección para verificar que toda la información esté correcta. Una vez presentada la solicitud, no podrán hacer ningún cambio al contenido. Tendrían que comunicarse con el distrito para notificarles de cualquier información incorrecta.